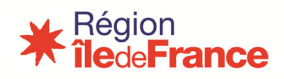

### FICHE PRATIQUE OGIL FAIRE UNE DEMANDE DE SUBVENTION OU DE REQUALIFICATION AU TITRE DU FCRSH

Les demandes de subventions au titre du fonds commun régional des services d'hébergement (FCRSH) doivent être effectuées obligatoirement de manière dématérialisée au moyen de l'application OGIL.

Elles suivent le processus suivant :

- Création du dossier par le gestionnaire de l'établissement scolaire (ou le chef d'établissement);
- Validation par le gestionnaire, valant transmission à la Région ;
- Instruction par le service hébergement, restauration et aides sociales (SHRAS) de la Région, avec le cas échéant demande de documents ou d'éléments complémentaires ;
- Proposition sur la suite à donner au dossier ;
- > Décision sur le dossier par une commission administrative de la Région.

L'ensemble de ces étapes est retracé sur les écrans de demandes FCRSH.

#### 1. CONNEXION OGIL /ACCES AU MODULE FCRSH

Vous retrouverez toutes les informations relatives à la connexion et à la navigation dans OGIL dans les fiches techniques disponibles sur le site : <u>https://lycees.iledefrance.fr/</u> <u>restauration-scolaire</u>

Après connexion, l'écran d'accueil d'OGIL se présente ainsi :

| otations                          | Gestion des déclarations de sinistres    | Gestion des emplois aidés         |
|-----------------------------------|------------------------------------------|-----------------------------------|
| Gestion des dotations             | Gestion des déclarations de<br>sinistres | Financement des contrats<br>aidés |
|                                   |                                          |                                   |
| Gestion des logements de fonction | Restauration et hébergement              |                                   |

Cliquer sur le + en haut à droite pour passer en plein écran :

#### Pôle Lycées - DRE Service Hébergement, Restauration et Aides Sociales

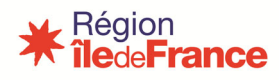

| ations                      | Gestion des déclarations de sinistres    | Gestion des emplois aidés         | Gestion des logements de fonction |
|-----------------------------|------------------------------------------|-----------------------------------|-----------------------------------|
| Gestion des dotations       | Gestion des déclarations de<br>sinistres | Financement des contrats<br>aidés | Gestion des logements de fonction |
|                             |                                          |                                   |                                   |
| estauration et hébergement  |                                          |                                   |                                   |
| testauration et hébergement |                                          |                                   |                                   |

Cliquer ensuite sur le bloc Restauration et hébergement. Celui-ci comporte deux menus :

| OGIL - Fonctionnement des établissements                              |
|-----------------------------------------------------------------------|
|                                                                       |
| Tarification de la restauration scolaire FCRSH                        |
| Restauration et hébergement > Accueil                                 |
|                                                                       |
| Bienvenue dans l'application de gestion de restauration et hébergemen |

#### 2- CREATION D'UN DOSSIER DE DEMANDE OU RECHERCHE D'UNE DEMANDE

#### Pour rechercher une demande

Dans le menu FCRSH, cliquer sur « *Gestion des demandes* ». L'écran qui s'affiche est un écran de recherche, avec un bouton « Créer » en haut à droite.

| 👌 🜟 Tarification de la restauration scolai                 | re FCRSH |            |               |                    | ?       |
|------------------------------------------------------------|----------|------------|---------------|--------------------|---------|
| Restauration et hébergement > FCRSH > Gestion des demandes |          |            |               |                    |         |
| Recherche d'une demande FCF                                | RSH      |            |               |                    | + Créer |
| Recherche d'une demande FCRSH                              |          |            |               |                    |         |
| Code UAI :                                                 |          |            |               | Commune :          |         |
| Patronyme de l'établissement :                             |          |            |               | Département :      | •       |
| Année :                                                    |          |            |               | Type de demande :  | •       |
| Etat de la demande :                                       | •        |            |               | Demande cloturée : | •       |
| Libellé commission :                                       |          |            |               | Date de création : |         |
|                                                            |          | Rechercher | Réinitialiser |                    |         |
|                                                            |          | 0GIL-v1.16 | 5.0           |                    |         |

Pour rechercher une demande existante, il suffit de remplir un des critères possibles sur l'écran. Par exemple, pour obtenir la liste de toutes les demandes du lycée, les rechercher à partir de son code UAI et année.

#### Pôle Lycées - DRE Service Hébergement, Restauration et Aides Sociales

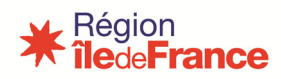

| Patronyme de l'établissement:     Année:     Type de demande:     Type de demande:     Etat de la demande:     Libellé commission:     Rechercher     Extraction CSV recherche     Rémittaliser     Sultat de la rechercher (16 résultats)     Patronyme de     N°     Etat de la     Demande     Patronyme de     N°     Etat de la     Demande     Demande     Patronyme de     N°     Etat de la     Demande     Etat de la     Demande     Patronyme de     N°     Etat de la     Demande     Patronyme de     N°     Etat de la     Demande     Etat de la     Demande     Etat de la     Demande     Patronyme de     N°     Etat de la     Demande     Demande     Demande     Demande     Demande     Demande     Etat de la                                                                                                    | Département :       |                                                                                      |                                                                                          |                   |
|----------------------------------------------------------------------------------------------------|---------------------|--------------------------------------------------------------------------------------|------------------------------------------------------------------------------------------|-------------------|
| Année: Type de demande: Type de demande: Demande cloturée: Demande cloturée: Demande cloturée: Date de création: III<br>Libellé commission: Rechercher Extraction CSV recherche Réinitialiser  Sultat de la recherche (16 résultats)  Patronyme de N° Etat de la Demande interviewe de la demande de la demande de la de | Département :       |                                                                                      | -                                                                                        |                   |
| Etat de la demande :       •       Demande clourée :       •         Libellé commission :       •       Date de création :       •         Rechercher       Extraction CSV recherche       Réinitialiser                                                                                                    | Type de demande :   |                                                                                      |                                                                                          |                   |
| Libellé commission:     Date de création:     III       Rechercher     Extraction CSV recherche     Réinitialiser       Sultat de la recherche (16 résultats)     Patronyme de     N°     Etat de la     Demande                                                                                                    | Demande cloturée :  |                                                                                      |                                                                                          |                   |
| Rechercher       Extraction C SV recherche       Réinitialiser         Sultat de la recherche (16 résultats)       Patronyme de       N°       Etat de la       Demande                                                                                                    | Date de création :  |                                                                                      |                                                                                          |                   |
|                                                                                                    | erche Réinitialiser |                                                                                      |                                                                                          |                   |
| Patronyme de Directorie (10 resultats)                                                                                                    |                     | Type de demande :<br>Demande cloturée :<br>Date de création :<br>erche Réinitialiser | Type de demande :<br>Demande cloturée :<br>Date de création : III<br>erche Réinitialiser | Type de demande : |

Pour créer un nouveau dossier de demande, cliquer sur le bouton « *Créer* ». Attention il convient de créer un dossier distinct par matériel demandé.

| Recherche d'une demande FCRSH  |          |                    |   |  |
|--------------------------------|----------|--------------------|---|--|
| Code UAI :                     | 0770938B | Commune :          |   |  |
| Patronyme de l'établissement : |          | Département :      | • |  |
| Année :                        |          | Type de demande :  | • |  |
| Etat de la demande :           | •        | Demande cloturée : | • |  |
| Libellé commission :           |          | Date de création : |   |  |

Dr. Harris I. I.

#### L'écran de création s'affiche :

| Identification de l'établisseme | ent                        |          |          |                              |             |
|---------------------------------|----------------------------|----------|----------|------------------------------|-------------|
| Établ                           | ssement*: 0770938B - ANDRE | -MALRAUX | <b>•</b> |                              |             |
| Informations demande FCRSI      | ł                          |          |          |                              |             |
|                                 | N° dossier :               |          |          | Etat de la demande : En cour | s de saisie |
| Type de                         | demande * :                | -        |          | Demande cloturée : Non       |             |
| Com                             | mission n° :               |          |          | Numéro de rapport :          |             |

Le champ identification de l'établissement doit être rempli, en choisissant un des établissements auquel votre compte utilisateur est rattaché dans la liste déroulante.

Il existe cinq types de demandes possibles, à choisir dans la liste déroulante :

- 1. Subvention équipement FCRSH « socle » acquisition ;
- 2. Subvention équipement FCRSH « socle » réparation ;
- 3. Subvention de déficit du SHR ;

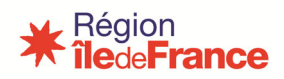

- 4. Subvention frais de transport ;
- 5. Subvention exceptionnelle
- 6. Campagne équipements qualité-Gaspillage FCRSH.

#### 2.1 Ecran demande de subvention équipement FCRSH « socle »

Il faut désormais choisir la campagne correspondant à votre demande dans la liste déroulante :

• Subvention Acquisition 1,5% pour les demandes Acquisitions 1,5 %. Pour les autres types, il n'y aura pas de choix à effectuer.

| ormations demande FCRSH              |                              |                     |                    |
|--------------------------------------|------------------------------|---------------------|--------------------|
| N° dossier :                         | 2022-0002                    | Etat :              | Transmis<br>Région |
| Type de demande :                    | Subvention équipement FCRS ~ | Demande eleturie :  | Non                |
| Commission n° :                      |                              | Demande cioturee .  | NOT                |
| Campagne concernée * :               | ▼                            | Numéro de rapport : |                    |
| Demande de type subvention équipemen | t FCRSH 1,5%                 |                     |                    |
| Objet de la demande * :              |                              |                     |                    |
| Montant du projet (en €) * :         |                              |                     |                    |
| Demande de requalification :         |                              |                     |                    |
| Montant demandé (en €) * :           |                              |                     |                    |
| Dépassement du plafond :             |                              |                     |                    |
| Montant proposé (en €) :             |                              |                     |                    |
| Montant décidé (en €) :              | D                            |                     |                    |
| Descriptif de la demande * :         |                              |                     |                    |
|                                      |                              |                     |                    |
|                                      |                              |                     |                    |
|                                      |                              |                     |                    |

Il faudra aussi choisir dans le menu déroulant le type de matériel demandé :

| Objet de la demande : | Remplacement de deux fours |
|-----------------------|----------------------------|
| Equipement souhaité : | Matériel de cuisson        |

Voici la liste déroulante :

- Matériel de cuisson
- Matériel de refroidissement
- Matériel de distribution
- Matériel de laverie

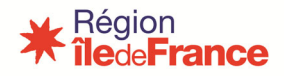

**2.2** Ecran demande de subvention de déficit du SRH, de subvention frais de transports ou subvention exceptionnelle

| Demande de type subvention de déficit SR | 1/ frais de transport spécifiques |
|------------------------------------------|-----------------------------------|
| Objet de la demande * :                  |                                   |
| Montant du déficit du SRH * :            |                                   |
| Demande de requalification :             |                                   |
| Montant demandé (en €) * :               |                                   |
| Montant proposé (en €) :                 |                                   |
| Montant décidé (en €) :                  |                                   |
| Descriptif de la demande * :             |                                   |
|                                          |                                   |
|                                          |                                   |

Pour ces écrans, il faut bien remplir l'objet de la demande en indiquant le nombre de matériel demandé et son nom ex : Acquisition d'un four ou acquisition de 3 adoucisseurs.

#### 2.3 Ecran demande de subvention pour la campagne équipements « qualité-gaspillage »

| Informations demande FCRSH                                      |                            |                      |                    |
|-----------------------------------------------------------------|----------------------------|----------------------|--------------------|
| N° dossier :                                                    |                            | Etat de la demande : | En cours de saisie |
| Type de demande * :                                             | Campagne équipements Qua 🔻 | Demande cloturée :   | Non                |
| Commission n° :                                                 |                            | Numéro de rapport :  |                    |
| Campagne concernée * :                                          | <b></b>                    |                      |                    |
| Demande de type campagne équipements                            | qualité-gaspillage         |                      |                    |
| Objet de la demande * :                                         |                            |                      |                    |
| Equipement souhaité * :                                         | •                          |                      |                    |
| Montant global des équipements du devis<br>sélectionné (en €) : |                            |                      |                    |
| Demande de requalification :                                    |                            |                      |                    |
| Montant demandé (en €) * :                                      |                            |                      |                    |
| Montant proposé (en €) :                                        |                            |                      |                    |
| Montant décidé (en €) :                                         |                            |                      |                    |
| Descrintif de la demande * *                                    |                            |                      |                    |

La campagne est à renseigner comme suit (choix dans la liste déroulante) : il faudra choisir Restauration durable.

| Informations demande FCRSH |                            |                                       |    |
|----------------------------|----------------------------|---------------------------------------|----|
| N° dossier :               |                            | Etat de la demande : En cours de sais | ie |
| Type de demande * :        | Campagne équipements Qua 💌 | Demande cloturée : Non                |    |
| Commission n° :            |                            | Numéro de rapport :                   |    |
| Campagne concernée * :     | Campagne 2018              |                                       |    |

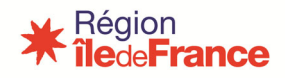

Ensuite il faut renseigner les éléments suivants : Objet de la demande, équipement souhaité, montant, descriptif de la demande.

| Demande de type campagne équipements                            | qualité-gaspillage                                                                                                    |
|-----------------------------------------------------------------|----------------------------------------------------------------------------------------------------|
| Objet de la demande * :                                         | Acquisition de deux tables de tri                                                                                                    |
| Equipement souhaité * :                                         | table de tri                                                                                                    |
| Montant global des équipements du devis<br>sélectionné (en €) : | 9000                                                                                                    |
| Demande de requalification :                                    |                                                                                                    |
| Montant demandé (en €) * :                                      | 9000                                                                                                    |
| Montant proposé (en €) :                                        |                                                                                                    |
| Montant décidé (en €) :                                         |                                                                                                    |
| Descriptif de la demande * :                                    | Nous demandons deux tables de tri car nous avons 900 demi-pensionnaires, afin que nos lycéens<br>effectuent le tri de leur plateaux et aussi afin de soulager notre personnel à la plonge |
|                                                                 |                                                                                                    |
|                                                                 | Créer Annuler                                                                                                    |

*A noter* : le matériel demandé doit être choisi dans la liste déroulante. Le champ « Descriptif de la demande » est obligatoire (saisie en texte libre).

Quand l'écran de la demande est complété, il faut créer le dossier. Pour cela, cliquer sur le bouton « *Créer* » en bas de l'écran.

Un nouvel écran s'affiche, avec le message « *Enregistrement réussi* » sur fond vert. Si des champs obligatoires ont été omis, l'écran de création reste affiché et un message sur fond rouge indique les champs manquants.

| Demande FCRSH                     |                                       |                                |                           |                    |                   |
|-----------------------------------|---------------------------------------|--------------------------------|---------------------------|--------------------|-------------------|
| Enregistrement réussi             |                                       |                                |                           |                    |                   |
| Demande Documents                 |                                       |                                |                           |                    | Annuler A valider |
| Identification de l'établissement |                                       |                                |                           |                    |                   |
| Code                              | UAI: 0770938B                         | Patronyme de l'établissement : | ANDRÉ-MALRAUX             |                    |                   |
| Départen                          | ent: MONTEREAU FAULT<br>YONNE         | Commune :                      | MONTEREAU-<br>FAULT-YONNE |                    |                   |
| Informations demande FCRSH        |                                       |                                |                           |                    |                   |
| N° dos                            | sier: 2018-0021                       |                                | Etat de la demande :      | En cours de saisie |                   |
| Type de dema                      | nde: Campagne équipements Qualité-Gas | spillage                       | Demande cloturée :        | Non                |                   |
| Commissio                         | 1 n°:                                 |                                | Numéro de rapport :       |                    |                   |
| Campagne concer                   | née: Campagne 2018                    |                                |                           |                    |                   |

#### Pôle Lycées - DRE Service Hébergement, Restauration et Aides Sociales

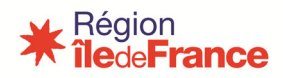

| De | mar | ıde | FC | RS | Н   |
|----|-----|-----|----|----|-----|
|    |     |     |    |    | ••• |

| Experience lesses     Experience lesses                                                                                                    |               |                            |                                                    |                     |                    |
|----------------------------------------------------------------------------------------------------|---------------|----------------------------|----------------------------------------------------|---------------------|--------------------|
| Detende Detende     Image: Control of Control of Con | Enregistren   | nent réussi                |                                                    |                     |                    |
| Netstander of Verblasseneret         Name         Name         <                                                                                                    | Demande       | Documents                  |                                                    |                     | A valider          |
| ce use       92 sezone       Patersee wee Patersee wee Pates   | ldentificat   | tion de l'établissement    |                                                    |                     |                    |
| between:       PARIS       Cennere:       PARIS         between-PARIS       International decentrational decentration decentrational decentrational decentrational decen                                               |               | Code UAI :                 | 0750558Z Patronyme de I                            | l'établissement : f | PAUL-POIRET        |
| Information demander CRSH         Extende de subvertion         Extende de subvertion         Extende de subverion                                                                                                    |               | Département :              | PARIS                                              | Commune :           | PARIS 11EME        |
| International demande / CKBH         Endemande / ECKBH           M demande / Subvention         Endemande / En cours de salse           Type de demande /         Demande de subvention           Commassion //         Menéro de rapport    Promande de subvention  Promande de subvention Promande de subvention  Promande de subvention Promande de subvention Promande de subvention Promande de subvention  Promande de subvention                                                                                                    | 10            |                            |                                                    |                     |                    |
| révéer       2014-0022       Exte de demande:       En cours de sable         De de de demande:       Demande de subvention       Imméré de rapport:         Commission ::       Imméré de rapport:       Imméré de rapport:         Desande de subvention       Imméré de rapport:       Imméré de rapport:         Objet de de mande:       Imméré de rapport:       Imméré de rapport:         Objet de de mande:       Imméré de rapport:       Imméré de rapport:         Objet de de mande:       Imméré de rapport:       Imméré de rapport:         Objet de de mande:       Imméré de rapport:       Imméré de rapport:         Objet de de de subvention       Imméré de rapport:       Imméré de rapport:         Imméré de rapport:       Imméré de rapport:       Imméré de rapport:         Imméré de rapport:       Imméré de rapport:       Imméré de rapport:         Imméré de rapport:       Imméré de rapport:       Imméré de rapport:         Imméré de rapport:       Imméré de rapport:       Imméré de rapport:         Imméré de rapport:       Imméré de rapport:       Imméré de rapport:         Imméré de rapport:       Imméré de rapport:       Imméré de rapport:         Imméré de rapport:       Imméré de rapport:       Imméré de rapport:         Imméré de rapport:       Imméré de rapport:                                                                                                    | Information 1 | ons demande FCRSH          |                                                    |                     |                    |
| Imperted emande:     Demande de subvention       Commission ::     Menéro de raport:    Premarde de subvention  Operated emande de subvention  Operated emande emande de subvention  Operated emande emande de subvention  Operated emande emande de subvention  Operated emande emande de subvention  Operated emande emande emande de subvention  Operated emande emande                                |               | N° dossier :               | 2016-0022 Etat                                     | de la demande : E   | En cours de saisie |
| Commission **     Numério de rapport:                                                                                                    |               | Type de demande :          | Demande de subvention Dem                          | mande cloturée : 1  | Non                |
|                                                                                                    |               | Commission nº:             | Nur                                                | néro de rapport :   |                    |
|                                                                                                    |               |                            |                                                    |                     |                    |
| Objet de la demande :       thre de la demande de subvention         Montant demandé (en E):       1,00         Montant decidé (en C):                                                                                                    | Demande       | de subvention              |                                                    |                     |                    |
| Montant demandé (en Q: 1,00<br>Montant decisé (en Q:<br>Montant décisé (en Q:<br>Descriptif de la demande : décritre ici le contenu de la demande de subvention                                                                                                    |               | Objet de la demande :      | titre de la demande de subvention                  |                     |                    |
| Montant proposé (en C) :<br>Montant décidé (en C) :<br>Descriptif de la demande : décrire ici le contenu de la demande de subvention                                                                                                    |               | Montant demandé (en €) :   | 1,00                                               |                     |                    |
| Montant décidé (en 0) :<br>Descriptif de la demande : décrire ici le contenu de la demande de subvention.                                                                                                    |               | Montant proposé (en €) :   |                                                    |                     |                    |
| Descriptif de la demande : décrire ici le contenu de la demande de subvention                                                                                                    |               | Montant décidé (en €) :    |                                                    |                     |                    |
|                                                                                                    |               | Descriptif de la demande : | décrire ici le contenu de la demande de subvention |                     |                    |

#### A noter : il n'y a plus de formulaire spécifique pour les demandes de requalification.

Désormais, il faut remplir votre demande de requalification en même temps que votre demande de matériel comme dans l'exemple suivant : cocher la case requalification, puis indiquer le montant à requalifier et la référence de la subvention d'origine. La demande de requalification n'est pas possible dans les demandes exceptionnelles. Si vous devez faire une demande de requalification pour une demande exceptionnelle, il faudra effectuer deux demandes distinctes, une demande exceptionnelle et une demande de subvention acquisition 1,5 % pour la demande de requalification en cochant la case de requalification.

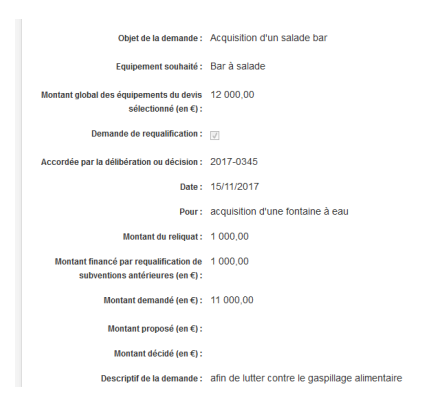

Le processus de création du dossier est le même que pour les autres types de demandes.

Il est possible désormais d'annuler une demande avec le bouton « Annuler ».

| Enregistren | nent réussi             |                          |                                |                             |  |
|-------------|-------------------------|--------------------------|--------------------------------|-----------------------------|--|
| Demande     | Documents               |                          |                                | Annuler A valider           |  |
| Identifica  | tion de l'établissement |                          |                                |                             |  |
|             | Code UAI :              | 0770938B                 | Patronyme de l'établissement : | ANDRÉ-MALRAUX               |  |
|             | Département :           | MONTEREAU FAULT<br>YONNE | Commune :                      | : MONTEREAU-<br>FAULT-YONNE |  |

Le champ « *Motif d'annulation* » est obligatoire (saisie en texte libre). Terminer l'opération en cliquant sur « *Enregistrer* »

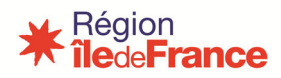

| Annuler une demar                                              | de FCRSH |                          |        |  |  |
|----------------------------------------------------------------|----------|--------------------------|--------|--|--|
| Motif d'annulation* :<br>doublons avec le dossier<br>2018-1001 |          |                          |        |  |  |
|                                                                |          | Enregistrer<br>OGIL-v1.1 | Retour |  |  |

Une demande annulée n'est pas transmise à la Région pour instruction.

Il est désormais possible de modifier le type de la demande en retournant dans son dossier après relance de la Région quand celui-ci ne correspond pas au type selon la demande de matériel demandé

#### 2.4 Ajout des pièces justificatives

Les demandes de subventions sont accompagnées de pièces justificatives

- Deux devis ;
- Justificatif des cotisations des deux dernières périodes ;
- Justificatif pour le déficit ;
- Bilan d'utilisation de la dernière subvention accordée au titre du FCRSH ;

Ces pièces doivent être numérisées et jointes au dossier via l'onglet « *Documents* » qui devient accessible après l'étape de création de la demande. Cliquer sur cet onglet. L'écran suivant s'affiche :

| Demande     | Documents          |                 |                                |                                |                 |   |
|-------------|--------------------|-----------------|--------------------------------|--------------------------------|-----------------|---|
| ldentificat | tion de l'établiss | sement          |                                |                                |                 |   |
| -           |                    |                 |                                |                                |                 |   |
|             |                    | Code UAI:       | 0770938B                       | Patronyme de l'établissement : | : ANDRÉ-MALRAUX |   |
|             |                    | Département :   | MONTEREAU FAULT                | Commune :                      | : MONTEREAU-    |   |
|             |                    |                 | YONNE                          |                                | FAULI-YONNE     |   |
|             |                    |                 |                                |                                |                 |   |
| Document    | ts                 |                 |                                |                                |                 |   |
| Aucun docur | ment               |                 |                                |                                |                 |   |
| Ajouter ur  | n document         |                 |                                |                                |                 | 1 |
|             |                    | Document        | Parcourir Aucun fichier sélect | lionné.                        |                 | 1 |
|             | т                  | tre du document | :                              |                                |                 |   |
|             | 1                  | Type de documen | •                              |                                |                 |   |
|             |                    |                 |                                | Ajouter document               | t               |   |
|             |                    |                 |                                |                                |                 |   |

Avec le bouton « Parcourir », aller chercher le document à joindre.

IMPORTANT : le nom du fichier doit être unique, pour être intégré à la base de gestion documentaire. Pour rendre unique le nom du fichier, parmi des milliers déjà présents, il est

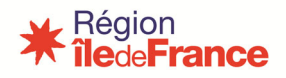

## conseillé d'ajouter au nom d'origine (par ex. « Devis X ») l'UAI de l'établissement et la date en format numérique (ce qui donnerait « Devis X\_0770920g\_10122017 »).

Les champs « *Titre* et *Type de document »* sont obligatoires. Le libellé du titre est libre, c'est ce qui apparaîtra ensuite sur l'écran. Le type de document est à choisir dans une liste déroulante.

**3.** Mise a valider et validation de la demande par le chef d'etablissement et transmission a la Region

Pour mettre à valider le dossier, cliquer sur le bouton « *A valider* » en haut à droite de l'écran, puis confirmer. La demande passe alors à l'état « *A valider* », la validation étant de la compétence du chef d'établissement, ou d'un compte gestionnaire possédant les droits de validation.

A noter : quand le dossier est passé à l'état « A valider », il n'est plus modifiable par l'utilisateur avec les droits de saisie (gestionnaire), mais seulement par un utilisateur ayant le droit de validation.

Pour valider un dossier de demande de subvention, il faut se connecter à OGIL avec les identifiants du chef d'établissement, ou du gestionnaire si celui-ci dispose aussi des droits à validation.

Les droits de validation sont attribués à un compte gestionnaire sur demande de l'établissement, à adresser par courriel à l'adresse <u>ogil@iledefrance.fr</u> Par défaut, le compte gestionnaire ne comporte que les droits de saisie. L'attribution des droits de validation à certains utilisateurs distincts du chef d'établissement permet d'adapter le processus à l'organisation particulière de chaque établissement.

La validation déclenche la transmission de la demande à la Région : le dossier devient alors accessible au service gestionnaire qui peut en effectuer l'instruction.

Le chemin d'accès aux demandes est identique à celui des créations.

Le critère de recherche le plus simple à utiliser est celui de l'état de la demande, en choisissant « A valider » dans la liste déroulante :

# Recherche d'une demande FCRSH Code UAI: Comnune: Patronyme de l'établissement: Département: Année: Type de demande: Etat de la demande: A valider Rechercher Reintitaliser

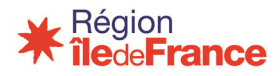

Sélectionner ensuite le dossier en cliquant sur l'icône au bout de la ligne. L'écran de la demande s'affiche.

| Demand      | emande FCRSH           |                                |                 |  |  |  |  |  |  |  |
|-------------|------------------------|--------------------------------|-----------------|--|--|--|--|--|--|--|
| Demande     | Documents              |                                | Vallder         |  |  |  |  |  |  |  |
| Identificat | ion de l'établissement |                                |                 |  |  |  |  |  |  |  |
|             | Code UAI: 0951710T     | Patronyme de l'établissement : | CAMILLE-CLAUDEL |  |  |  |  |  |  |  |
|             | Département: VAUREAL   | Commune :                      | VAUREAL         |  |  |  |  |  |  |  |

Le bouton « Valider » se trouve en haut à gauche de l'écran.

Il est possible, avant de valider, de modifier les données saisies. Il faut passer en mode modification, en cliquant sur le bouton « *Modifier »* en bas de l'écran.

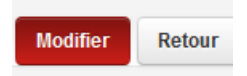

L'ajout de documents est aussi possible à ce stade.

#### **4. SUIVRE L'EVOLUTION DU DOSSIER**

Un courriel automatique confirmera la réception du dossier, si ce dernier est validé ou pas, s'il est proposé en commission.

Cependant, il est possible à tout moment, de retourner sur un dossier transmis à la Région pour en connaître l'évolution. Revenir sur l'écran de recherche, utiliser par exemple l'UAI de l'établissement comme critère de recherche afin d'afficher l'ensemble des demandes. Pour chacune des demandes, l'état du dossier est indiqué dans le tableau des résultats.

| Code UAI | l'établissement | Commune                   | Département | Année | dossier   | Type de demande                                 | demande                   | cloturée | Actions                        |
|----------|-----------------|---------------------------|-------------|-------|-----------|-------------------------------------------------|---------------------------|----------|--------------------------------|
| 0770938B | ANDRÉ-MALRAUX   | MONTEREAU-<br>FAULT-YONNE | 77130       | 2018  | 2018-0002 | Subvention équipement FCRSH<br>1,5% réparation  | Proposée en<br>commission | Non      | ۲                              |
| 0770938B | ANDRÉ-MALRAUX   | MONTEREAU-<br>FAULT-YONNE | 77130       | 2018  | 2018-0019 | Subvention équipement FCRSH<br>1,5% acquisition | Transmis Région           | Non      | ۲                              |
| 0770938B | ANDRÉ-MALRAUX   | MONTEREAU-<br>FAULT-YONNE | 77130       | 2018  | 2018-0020 | Subvention équipement FCRSH 1,5% acquisition    | Proposée en<br>commission | Non      | ۲                              |
| 0770938B | ANDRÉ-MALRAUX   | MONTEREAU-<br>FAULT-YONNE | 77130       | 2018  | 2018-0021 | Campagne équipements Qualité-<br>Gaspillage     | Annulée                   | Oui      | ۲                              |
| 0770938B | ANDRÉ-MALRAUX   | MONTEREAU-<br>FAULT-YONNE | 77130       | 2018  | 2018-0022 | Campagne équipements Qualité-<br>Gaspillage     | A valider                 | Non      | •                              |
| 0770938B | ANDRÉ-MALRAUX   | MONTEREAU-<br>FAULT-YONNE | 77130       | 2018  | 2018-0006 | Campagne équipements Qualité-<br>Gaspillage     | Examinée en<br>commission | Oui      | ۲                              |
| 0770938B | ANDRÉ-MALRAUX   | MONTEREAU-<br>FAULT-YONNE | 77130       | 2018  | 2018-0007 | Campagne équipements Qualité-<br>Gaspillage     | Annulée                   | Oui      | ۲                              |
| 0770938B | ANDRÉ-MALRAUX   | MONTEREAU-<br>FAULT-YONNE | 77130       | 2018  | 2018-0008 | Subvention équipement FCRSH<br>1,5% réparation  | Proposée en<br>commission | Non      | ۲                              |
| 0770938B | ANDRÉ-MALRAUX   | MONTEREAU-<br>FAULT-YONNE | 77130       | 2018  | 2018-0009 | Campagne équipements Qualité-<br>Gaspillage     | En cours de saisie        | Non      | <ul> <li></li> <li></li> </ul> |

(Exemple tiré de la base de test, données fictives)

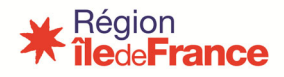

Si le dossier fait l'objet d'une relance pour éléments complémentaires par le service instructeur de la Région, la demande revient « *En cours de saisie* ». L'établissement en aura préalablement été informé par un courriel précisant les éléments demandés. Il est alors possible de modifier et compléter la demande. Ne pas oublier d'effectuer de nouveau le processus de validation afin que le dossier revienne pour instruction côté Région avec le statut du dossier « transmis Région ».

A noter : les courriels envoyés par l'application arrivent à l'adresse générique <u>int.0xxxxxX@ac-XXX</u> de l'établissement. Il est donc conseillé de consulter les messages à cette adresse et de garder la boîte opérationnelle.

| Récultat ( |                              |                       |             |       |            |                                              |                        |                  |         |  |  |
|------------|------------------------------|-----------------------|-------------|-------|------------|----------------------------------------------|------------------------|------------------|---------|--|--|
|            |                              |                       |             |       |            |                                              |                        |                  |         |  |  |
| Code UAI   | Patronyme de l'établissement | Commune               | Département | Année | N° dossier | Type de demande                              | Etat de la demande     | Demande cloturée | Actions |  |  |
| 0770938B   | ANDRÉ-MALRAUX                | MONTEREAU-FAULT-YONNE | 77130       | 2018  | 2018-0023  | Subvention équipement FCRSH 1,5% acquisition | Transmis Région        | Non              | ۲       |  |  |
| 0770938B   | ANDRÉ-MALRAUX                | MONTEREAU-FAULT-YONNE | 77130       | 2018  | 2018-0002  | Subvention équipement FCRSH 1,5% réparation  | Proposée en commission | Non              | ۲       |  |  |
| 0770938B   | ANDRÉ-MALRAUX                | MONTEREAU-FAULT-YONNE | 77130       | 2018  | 2018-0019  | Subvention équipement FCRSH 1,5% acquisition | Transmis Région        | Non              | ۲       |  |  |
| 0770938B   | ANDRÉ-MALRAUX                | MONTEREAU-FAULT-YONNE | 77130       | 2018  | 2018-0020  | Subvention équipement FCRSH 1,5% acquisition | Proposée en commission | Non              | ۲       |  |  |
| 0770938B   | ANDRÉ-MALRAUX                | MONTEREAU-FAULT-YONNE | 77130       | 2018  | 2018-0021  | Campagne équipements Qualité-Gaspillage      | Annulée                | Oui              | ۲       |  |  |
| 0770938B   | ANDRÉ-MALRAUX                | MONTEREAU-FAULT-YONNE | 77130       | 2018  | 2018-0022  | Campagne équipements Qualité-Gaspillage      | Transmis Région        | Non              | ۲       |  |  |
| 0770938B   | ANDRÉ-MALRAUX                | MONTEREAU-FAULT-YONNE | 77130       | 2018  | 2018-0006  | Campagne équipements Qualité-Gaspillage      | Examinée en commission | Oui              | ۲       |  |  |
| 0770938B   | ANDRÉ-MALRAUX                | MONTEREAU-FAULT-YONNE | 77130       | 2018  | 2018-0007  | Campagne équipements Qualité-Gaspillage      | Annulée                | Oui              | ۲       |  |  |
| 0770938B   | ANDRÉ-MALRAUX                | MONTEREAU-FAULT-YONNE | 77130       | 2018  | 2018-0008  | Subvention équipement FCRSH 1,5% réparation  | Proposée en commission | Non              | ۲       |  |  |
| 0770938B   | ANDRÉ-MALRAUX                | MONTEREAU-FAULT-YONNE | 77130       | 2018  | 2018-0009  | Campagne équipements Qualité-Gaspillage      | En cours de saisie     | Non              | •       |  |  |

(Exemple tiré de la base de test, données fictives)

Quand la demande est à l'état « Transmis Région, » elle est en cours d'instruction à la Région.

L'état « *Proposée en commission* » indique que l'instruction est terminée et en attente d'une décision.

L'état « *Examinée en commission* » indique que la demande a fait l'objet d'une décision.

Les décisions pour les demandes de subventions et/ou pour les demandes de requalification sont désormais disponibles dans l'onglet document une fois que la commission FCRSH est décidée comme suit :

| Nom du document                                        | Type de document               | Date d'ajout | Actions |
|--------------------------------------------------------|--------------------------------|--------------|---------|
| 20191212_DecisionAccordSubvention_0942269F_2019-451    | Décision Accord Fcrsh          | 12/12/2019   | ۲       |
| 20191212_decisionRequalification_0942269F_demandeFCRSH | Decision Requalification Fcrsh | 12/12/2019   | •       |

Les demandes clôturées ne peuvent plus faire l'objet de modifications, les données deviennent définitives.